## **Supplier Registration Quick Reference Guide**

It will take approximately 5 - 10 minutes to complete your registration. Before you start, please prepare the following:

- Company Information including company address, Business Registration Number (or equivalent), copy of business registration certificate, etc.
- ✓ **Products and Services** select the product codes that reflect what your company can offer.
- ✓ Information on Sustainability Information about corporate responsibility, legal compliance, safety, ethics & etc.

**Click Here to Start** 

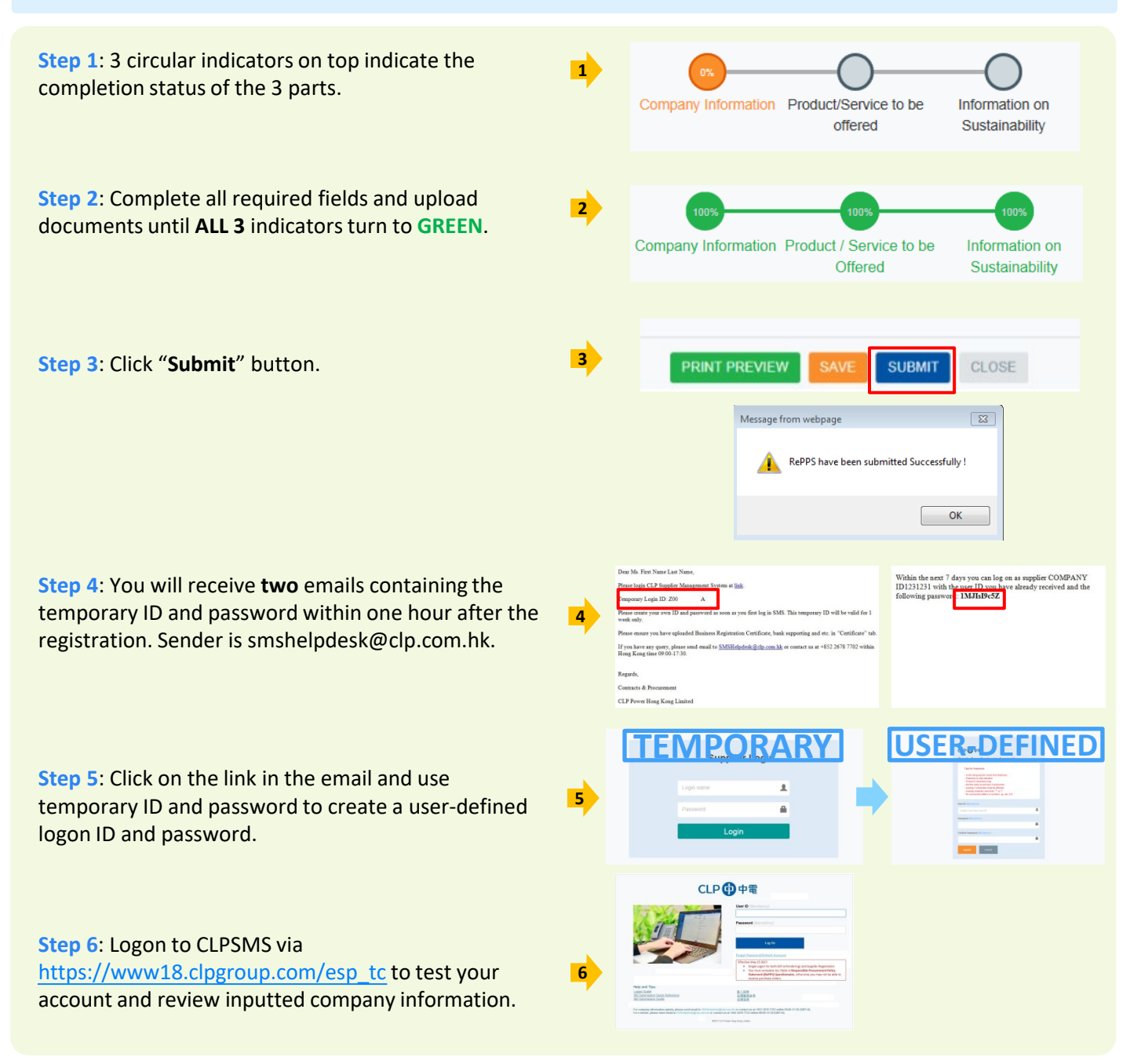

## **CLP SMS Helpdesk**

If you have any query, please send email to <u>SMSHelpdesk@clp.com.hk</u> or call +852 26787702 within 09:00-17:30 (GMT+8).

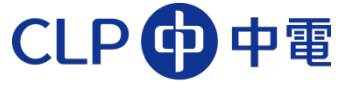